# Atualizar Imóvel - Aba Localidade

Esta tela faz parte do processo "Manter Imóvel", e permite que você atualize as informações do imóvel.

O sistema apresenta os campos do imóvel preenchidos com as informações existentes no banco de dados.

Verifique se você selecionou o imóvel correto e, em caso afirmativo, dê continuidade ao processo de alteração.

Se você selecionou o imóvel errado, então deverá voltar para a tela anterior, ou para a tela de filtro, para selecionar o imóvel correto.

Se você selecionou o imóvel correto, então efetue as alterações que desejar, e clique no botão <u>Concluir</u>, para solicitar ao sistema a atualização das informações na base de dados.

Em função da quantidade de informações a serem cadastradas, a tela foi dividida em seis abas:

- Localidade: Para localizar o imóvel no espaço territorial (Localidade/Setor Comercial/Quadra/Lote/Sublote/Testada).
- Endereço: Para informar o endereço do imóvel (Logradouro/Bairro/Referência/Número/Complemento/CEP).
- Cliente: Para relacionar os clientes vinculados ao imóvel. Clientes do tipo proprietário, usuário e responsável.
- Subcategoria Economias: Para definir a quantidade de economias existentes no imóvel, separando-as por categoria e subcategoria econômica.
- Característica: Onde será possível caracterizar o perfil do imóvel com informações, tais como: Área Construída, Volume dos Reservatórios de Água, Volume da Piscina, ...
- Conclusão: Para se informar dados finais e complementares acerca do imóvel e encerrar o cadastramento. Serão informados dados, tais como: Número de Moradores, Integração com a Prefeitura e a Companhia Energética, Coordenadas UTM para georreferenciamento, ...

As telas do tipo aba têm um comportamento padrão.

Clique em Funcionamento das Telas do Tipo Aba para obter uma explicação mais detalhada.

### Aba "Localidade"

Para ter acesso à ajuda das demais abas, clique no "hyperlink" correspondente, na sessão "Tópicos Relacionados".

| Atualizar                                                       |         | Localidade    | Endereço | Cliente | Subcategoria<br>Economias | Característica | Conclusão |
|-----------------------------------------------------------------|---------|---------------|----------|---------|---------------------------|----------------|-----------|
| Para atualizar um imóvel, informe os dados abaixo: <u>Ajuda</u> |         |               |          |         |                           |                |           |
| Matrícula:                                                      | 549825  | 18            |          |         |                           |                |           |
| Localidade:*                                                    | 340     | R DOIS IRMAOS |          |         |                           | ð              |           |
| Setor Comercial:*                                               | 112     | ALTERADO P/ F | AT 08-94 |         |                           | Ø              |           |
| Quadra:*                                                        | 280     | Rota:1128     |          |         |                           |                |           |
| Lote:*                                                          | 0280    | ]             |          |         |                           |                |           |
| Sublote:*                                                       | 000     |               |          |         |                           |                |           |
| Testada do Lote:                                                |         | ]             |          |         |                           |                |           |
| Sequência na Rota:                                              | 1460    |               |          |         |                           |                |           |
| * Campo obrigatório                                             |         |               |          |         |                           |                |           |
|                                                                 |         |               |          | Avar    | nçar                      |                |           |
| Voltar D                                                        | esfazer | Cancelar      |          |         |                           | (              | Concluir  |

# **Preenchimento dos campos**

| Campo                 | Orientações para Preenchimento                                                                                                    |  |  |
|-----------------------|----------------------------------------------------------------------------------------------------|--|--|
| Localidade(*)         | Informe o código de uma localidade, e tecle "Enter", ou clique no botão $\mathbf{R}$ , o<br>fica ao lado do campo. Neste caso será apresentada uma tela de "popup", on<br>será possível efetuar a pesquisa das localidades cadastradas. Após a informado<br>do código de uma localidade, ou da seleção de uma localidade na tela de<br>pesquisa, o sistema apresentará o nome da localidade no campo<br>correspondente. Para obter ajuda sobre a funcionalidade "Pesquisar<br>Localidade", clique em Pesquisar Localidade.                                                                                                    |  |  |
| Setor<br>Comercial(*) | O setor comercial só deverá ser informado, após a localidade já ter sido<br>informada. Informe o código do setor comercial, e tecle "Enter", ou clique no<br>botão "Pesquisar" (R, que fica ao lado do campo. Neste caso será apresentada<br>uma tela de "popup", onde será possível efetuar a pesquisa dos setores<br>comerciais cadastrados para a localidade informada. Após a informação do<br>código de um setor comercial, ou da seleção de um setor comercial na tela de<br>pesquisa, o sistema apresentará o nome do setor comercial no campo<br>correspondente.<br>Para obter ajuda sobre a funcionalidade "Pesquisar Setor Comercial", clique em<br>Pesquisar Setor Comercial. |  |  |
| Quadra(*)             | Informe o código da quadra onde estará localizado o imóvel.                                                                                                    |  |  |
| Lote(*)               | Informe o código do lote de localização do imóvel.                                                                                                    |  |  |
| Sublote(*)            | Informe o número do sublote de localização do imóvel.                                                                                                    |  |  |
| Testada do Lote       | Informe o tamanho da testada principal do lote, em metros.                                                                                                    |  |  |
| Sequência na<br>Rota  | Informe a sequência na rota. O sistema verifica se existe imóvel com a mesma sequência de rota e dá uma mensagem.                                                                                                    |  |  |

## Observação: Os campos obrigatórios estão marcados com um asterisco vermelho (\*)

3/3

#### Clique aqui para retornar ao Menu Principal do GSAN

#### From:

https://www.gsan.com.br/ - Base de Conhecimento de Gestão Comercial de Saneamento

Permanent link: https://www.gsan.com.br/doku.php?id=ajuda:localidade&rev=1424860620

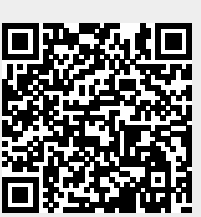

Last update: **31/08/2017 01:11**